## Como inscribirte en clases via mySRJCApp

Necesitas tu número de estudiante, tu contraseña y el número de sección de la clase o las clases en la cuales te quieres inscribir. Instale y abre MySRJCApp en tu celular. Haz clic en **Log in** 

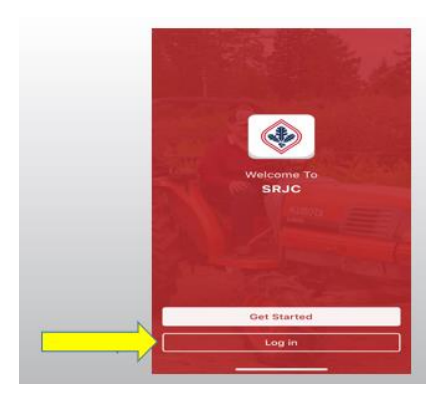

Anote tu nombre de usuario (Username =número de estudiante de 9 dígitos) y tu contraseña (Password). A continuación, haz clic en **Log in** 

Si has olvidado tu nombre de usuario o contraseña, haz clic en Student Login Help (Ayuda para poder entrar al portal de estudiante) para solicitarlo. La información (nombre de usuario o contraseña) te va a llegar a tu correo electrónico que tenemos en nuestros archivos.

## Haz clic en Student Portal

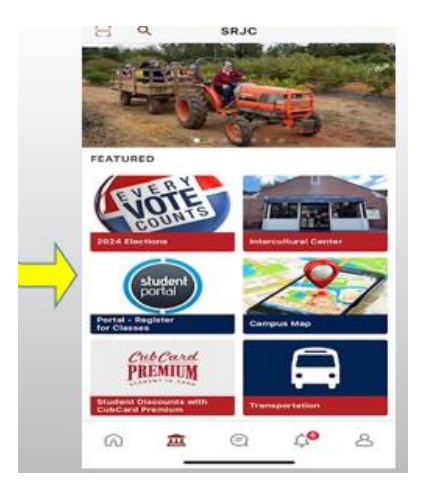

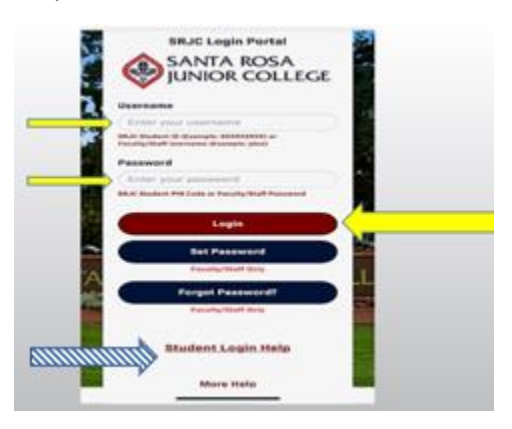

Haz clic en + (plus) junto al título azul ADMISSIONS & RECORDS. A continuación, haz clic en **Add/Drop/Register** 

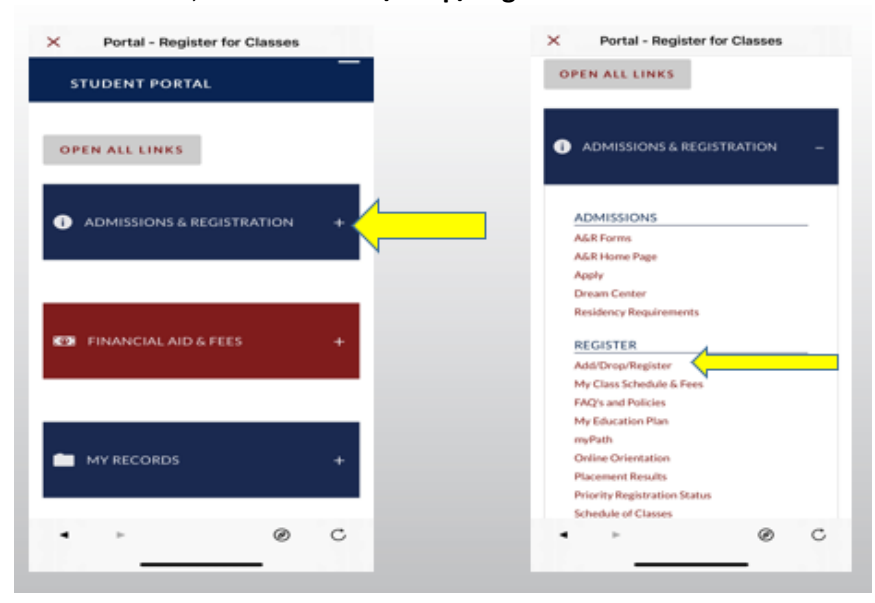

Selecciona el semestre (i.e. FALL 2025) en el que deseas inscribirte. En caso que no sepas el número de sección de la clase en la que deseas inscribirte, haz clic en <u>Schedule of Classes</u>. (horario de clases)

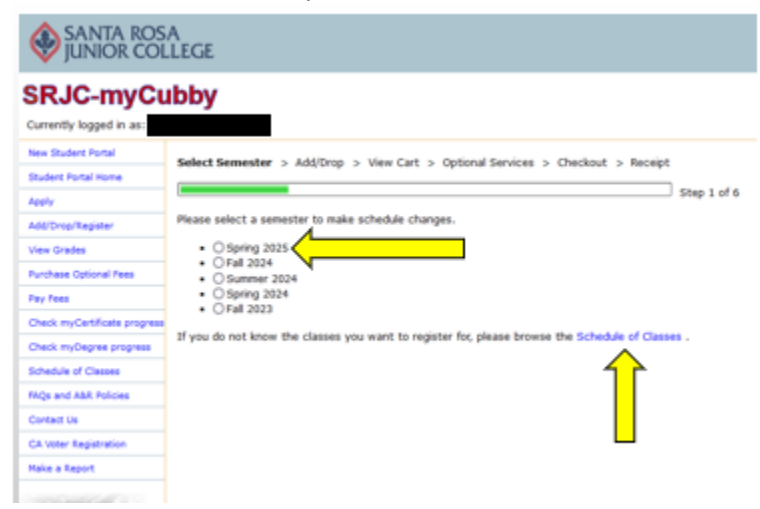

En caso de que todavía no te toca inscribirte, verás un mensaje en rojo, así como tu fecha de inscripción.

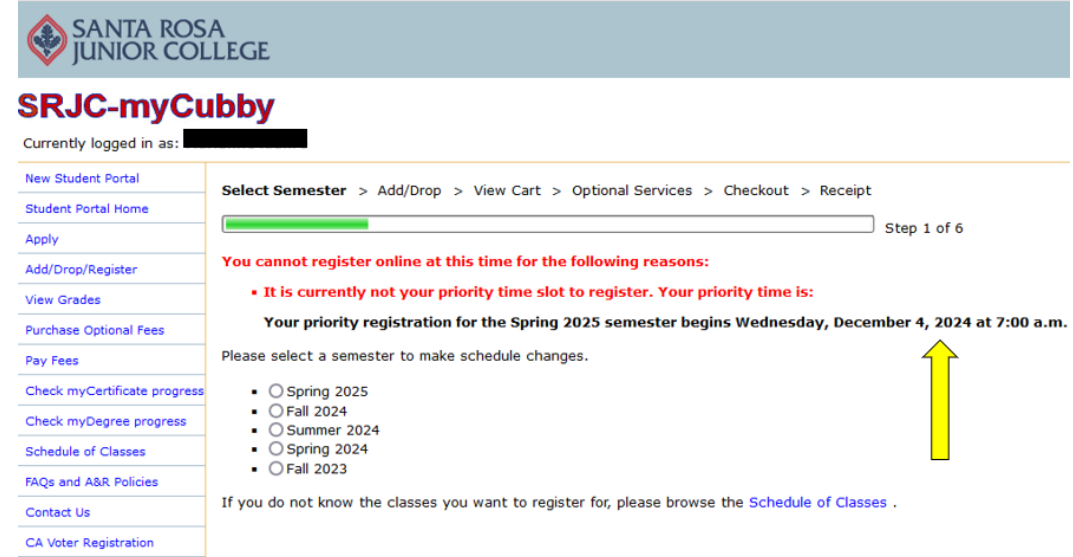

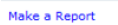

En caso de que la clase ya esté llena, el sistema te pedirá un Código de Adición (Add Code). Puedes enviarle un correo electrónico al instructor y solicitar un código de adición o puede llamar a la Oficina de Servicios Estudiantiles al 707-527-4229 para obtener ayuda.

Escribe el número de sección de 4 dígitos de la clase en la que deseas inscribirte. A continuación, haz clic en Add to Cart

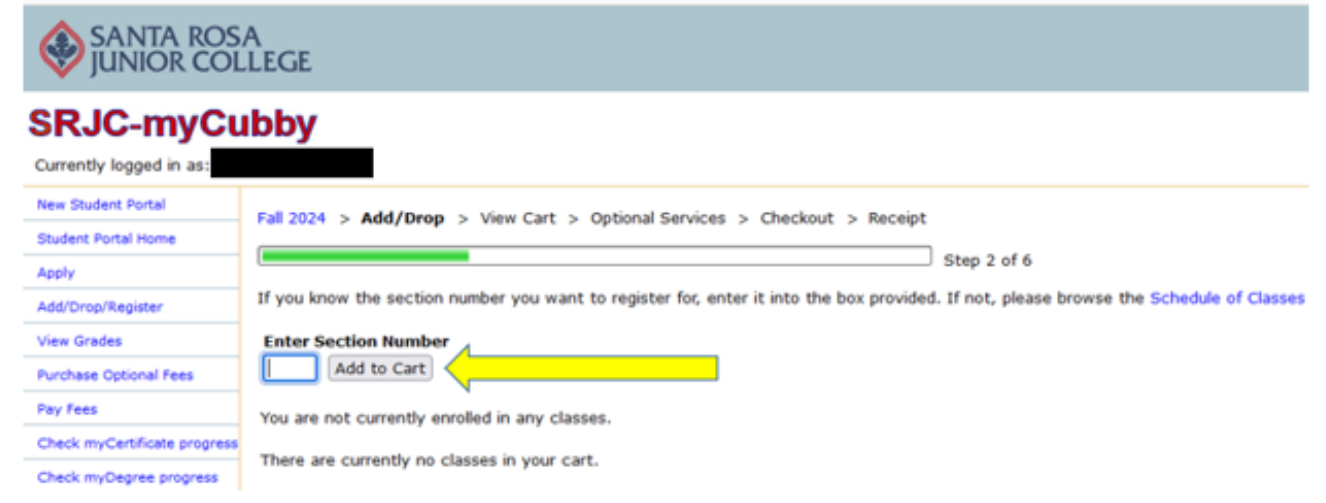

Si deseas añadir más clases a tu horario, haz clic en **More Schedule Changes**. De lo contrario, haz clic en **Proceed to Checkout.** 

Nota para las clases de GED ( College Skills): CSKLS 731 o CSKLS 741 duran sólo 8 semanas. Si desea clases para todo el semestre de otoño o primavera (16 semanas), también necesitas inscribirse en CSKLS 732 o CSKLS 742.

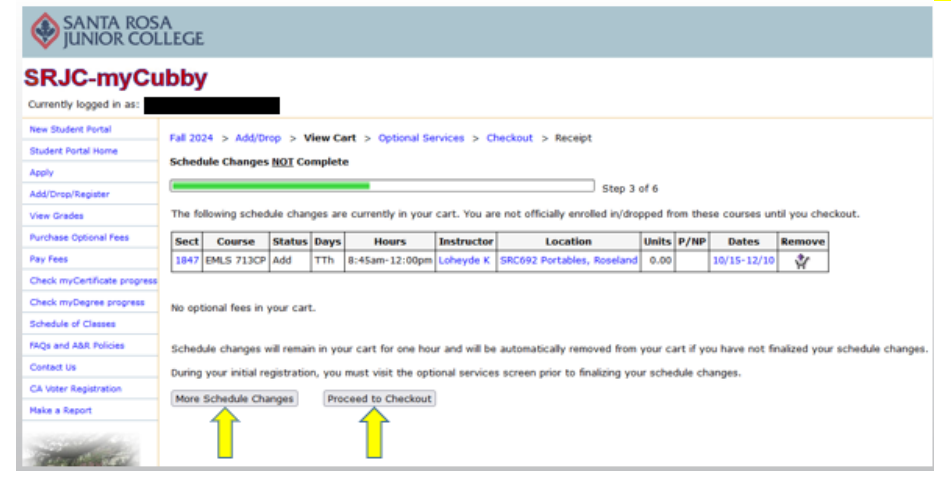

Para completar tu inscripción en las clases, haz clic en Finalize Schedule Changes

| SANIA KOSA<br>JUNIOR COLLEGE |                                                                                       |                                                                                                    |                                                               |                                                                              |                                                                                               |                                                                       |                                                                           | Excellence in                                                                                                    | Excellence in Education & Service • HOME       |                                           |                                                               |                                                             |  |  |  |
|------------------------------|---------------------------------------------------------------------------------------|----------------------------------------------------------------------------------------------------|---------------------------------------------------------------|------------------------------------------------------------------------------|-----------------------------------------------------------------------------------------------|-----------------------------------------------------------------------|---------------------------------------------------------------------------|----------------------------------------------------------------------------------------------------|------------------------------------------------|-------------------------------------------|---------------------------------------------------------------|-------------------------------------------------------------|--|--|--|
| SRJC-mvCu                    | bby                                                                                   | /                                                                                                    |                                                               |                                                                              |                                                                                               |                                                                       |                                                                           |                                                                                                    | ho                                             | me > m                                    | ycubby > stud                                                 | ents > checko                                               |  |  |  |
| Currently logged in as:      |                                                                                       |                                                                                                    |                                                               |                                                                              |                                                                                               |                                                                       |                                                                           |                                                                                                    | u                                              | pdate Ac                                  | count Conten                                                  | t/Layout Logo                                               |  |  |  |
| New Student Portal           |                                                                                       | 27.02.23                                                                                                    |                                                               |                                                                              |                                                                                               |                                                                       | 24                                                                        |                                                                                                    |                                                |                                           |                                                               |                                                             |  |  |  |
| Student Portal Home          | Fail 20                                                                               | 124 > AGG/U                                                                                                    | rop > 1                                                       | view car                                                                     | t > Optic                                                                                     | nai sen                                                               | lices > Cl                                                                | eckout > Receipt                                                                                                    |                                                |                                           |                                                               |                                                             |  |  |  |
| Apply                        | Sched                                                                                 | lule Changes                                                                                                    | NOT CO                                                        | omplete                                                                      |                                                                                               |                                                                       |                                                                           |                                                                                                    |                                                |                                           |                                                               |                                                             |  |  |  |
| Add/Drop/Register            | -                                                                                     |                                                                                                    |                                                               |                                                                              |                                                                                               |                                                                       |                                                                           | Step                                                                                                    | 5 of 6                                         |                                           |                                                               |                                                             |  |  |  |
| View Grades                  | The fo                                                                                | lowing sched                                                                                                    | lule char                                                     | nges are                                                                     | currently                                                                                     | in your o                                                             | art. You ar                                                               | e not officially enrolled in/d                                                                                                    | ropped fi                                      | rom the                                   | se courses u                                                  | ntil you                                                    |  |  |  |
| Purchase Optional Fees       | finalize                                                                              | e your schedu                                                                                                    | le chang                                                      | jes.                                                                         |                                                                                               |                                                                       |                                                                           |                                                                                                    |                                                |                                           |                                                               |                                                             |  |  |  |
| Pay Fees                     | Please                                                                                | scroll down t                                                                                                    | to compa                                                      | ete the                                                                      | cneckout p                                                                                    | process.                                                              |                                                                           |                                                                                                    | _                                              |                                           |                                                               |                                                             |  |  |  |
| Check myCertificate progress | Sect                                                                                  | Course                                                                                                    | Status                                                        | Days                                                                         | Hour                                                                                          | 5                                                                     | Instructor                                                                | Location                                                                                                    | Units                                          | P/NP                                      | Dates                                                         | Remove                                                      |  |  |  |
| Check myDegree progress      | 1847                                                                                  | 147 EMLS 713CP Add TTh 8                                                                                                    |                                                               | 8:45am-12:00pm Lo                                                            |                                                                                               | Loheyde K                                                             | SRC692 Portables, Roselar                                                 | d 0.00 10/3                                                                                                    |                                                | 10/15-12/10                               | ÷                                                             |                                                             |  |  |  |
| Schedule of Classes          | The fo                                                                                | llowing fees v                                                                                                    | vill be ch                                                    | harged fi                                                                    | or this tran                                                                                  | saction:                                                              |                                                                           |                                                                                                    |                                                |                                           |                                                               |                                                             |  |  |  |
| FAQs and A&R Policies        | _                                                                                     | Fee Description                                                                                                    |                                                               | Amount                                                                       | Amou                                                                                          | nt Waived                                                             | Paid by Outside Agency                                                    | Paid from Refund                                                                                                    |                                                | und Baland                                | e Due                                                         |                                                             |  |  |  |
| Contact Us                   | Waive                                                                                 | Student Representation Fee                                                                                                    |                                                               | \$2.00                                                                       | \$2.00                                                                                        |                                                                       |                                                                           |                                                                                                    |                                                |                                           |                                                               |                                                             |  |  |  |
| CA Voter Registration        |                                                                                       | Health Services Fee                                                                                                    |                                                               | \$26.00                                                                      | \$26.00 \$26.00                                                                               |                                                                       |                                                                           |                                                                                                    |                                                |                                           |                                                               |                                                             |  |  |  |
| Make a Report                |                                                                                       |                                                                                                    |                                                               |                                                                              |                                                                                               |                                                                       |                                                                           | Total Amount Due                                                                                                    |                                                | Due:                                      | \$0.00                                                        |                                                             |  |  |  |
| R.                           | The \$<br>their p<br>govern<br>You m<br>organi<br>There<br>You ar<br>Upon o<br>& Reco | 2 Student Rep<br>positions and in<br>ment<br>ay decline to<br>zations by clii<br>are no fees d<br>re not official<br>clicking 'Finalic<br>ords registrati | pay the<br>cking the<br>lue for the<br>y enrolle<br>on polici | \$2 stud<br>\$2 stud<br>a 'Waive'<br>his trans<br>d/dropp<br>dule Cha<br>es. | collected<br>e city, cou<br>ent repres-<br>button ab<br>action.<br>ed until you<br>nges', you | shall be<br>inty, and<br>entation<br>iove.<br>u click to<br>will be o | expended 1<br>I district go<br>fee which<br>he 'Finalize<br>officially en | to provide support for stude<br>wernment, and before office<br>supports local and statewic<br>Schedule Changes' button.<br>rolled in/dropped from the a | nts or re<br>is and ag<br>le commu<br>bove cla | present<br>gencies<br>unity co<br>sses an | atives who r<br>of the state<br>llege student<br>d subject to | nay be statin<br>and federal<br>: advocacy<br>all Admission |  |  |  |
| 1                            | Finali                                                                                | ze Schedule (                                                                                                    | handes                                                        | Purc                                                                         | hase Ontio                                                                                    | nal Serv                                                              | ices Mo                                                                   | re Schedule Changes                                                                                                    |                                                |                                           |                                                               |                                                             |  |  |  |

Haz clic en **Logoff**. Has finalizado tu inscripción en las clases con exitó y recibirás un recibo a tu dirección de correo electrónico.

| SANTA ROSA JUNIOR COLLEGE            |                                                                              |                                                               |                                                    |                                                                                                    |              |          |                 | Excel                                       | HOME                                                     |                             |                      |                              |
|--------------------------------------|------------------------------------------------------------------------------|---------------------------------------------------------------|----------------------------------------------------|----------------------------------------------------------------------------------------------------|--------------|----------|-----------------|---------------------------------------------|----------------------------------------------------------|-----------------------------|----------------------|------------------------------|
| SRJC-myCu<br>Currently logged in as: | ibby                                                                         |                                                               |                                                    |                                                                                                    |              |          |                 |                                             | home                                                     | > mycubby<br>e Account C    | r > stu<br>Content/  | dents > receip               |
| New Student Portal                   | Fall 2024 >                                                                  | Add/Drop                                                      | > Minut                                            | Cart > /                                                                                                    | Ontional Co  | nicos >  | Chackout        | > Pocole                                    |                                                          |                             |                      | 4                            |
| Student Portal Home                  | Fail 2024 >                                                                  | Add/Drop                                                      | > view                                             | care > c                                                                                                    | opuonai se   | IVICES > | CHECKOUL        | > Keceip                                    |                                                          |                             |                      |                              |
| Apply                                | Schedul                                                                      | e Chan                                                        | ges Co                                             | mplet                                                                                                    | e            |          |                 |                                             |                                                          |                             |                      |                              |
| Add/Drop/Register                    | [                                                                            | Step 6 of 6                                                   |                                                    |                                                                                                    |              |          |                 |                                             |                                                          |                             |                      |                              |
| View Grades                          | The following                                                                | g schedule                                                    | changes                                            | were mad                                                                                                    | le to your s | chedule: |                 |                                             |                                                          |                             |                      |                              |
| Purchase Optional Fees               | Semecter                                                                     | Section                                                       | Course                                             | itla Sta                                                                                                    | tue Dave     | Hours    |                 | Instructo                                   | r Location                                               |                             | Unite                | Unique ID                    |
| Pay Fees                             | Fall 2024                                                                    | 1947                                                          | PA7 EMIC 717                                       |                                                                                                    | t TTh        | 8:4Eam   | 8:4Eam-12:00pm  |                                             | SPC502 Portables                                         | Poceland                    | 0.00                 | 12210020                     |
| Check myCertificate progress         | Fail 2024                                                                    | 1047                                                          | EMLS /13                                           | AUC                                                                                                    |              | 0.45am   | -12.00pm        | Loneyde k                                   | Skcosz Porcables,                                        | Koseianu                    | 0.00                 | 13219020                     |
| Check myDegree progress              |                                                                              |                                                               |                                                    |                                                                                                    |              |          |                 |                                             |                                                          |                             |                      |                              |
| Schedule of Classes                  | Summary of                                                                   | Charges o                                                     | n 11/5/203                                         | 24 at 12:                                                                                                    | 11 PM        |          |                 |                                             |                                                          |                             |                      |                              |
| FAQs and A&R Policies                | Fee Des                                                                      | cription                                                      | Amount                                             | Paid                                                                                                    | Refunded     | Waived   | Paid by         | Sponsor P                                   | aid by Financial Aid                                     | Balance                     | Due                  |                              |
| Contact Us                           | Health Services                                                              |                                                               | \$26.00                                            |                                                                                                    |              | \$26.00  |                 |                                             |                                                          | \$(                         | 0.00                 |                              |
| CA Voter Registration                | Stdnt Representation                                                         |                                                               | \$2.00                                             |                                                                                                    |              | \$2.00   |                 |                                             |                                                          | \$(                         | 0.00                 |                              |
| Make a Report                        |                                                                              | unt Paid:                                                     | \$28.00                                            |                                                                                                    |              |          | Total Amount Du |                                             | :: <b>\$0.00</b>                                         |                             |                      |                              |
|                                      | A registratio<br>Pay My Fee<br>Please click<br>is also impor<br>centers loca | n receipt h<br>Buy<br>on the 'Vie<br>tant to ch<br>ted throug | My Books<br>Wy Class S<br>eck the 'Lo<br>hout Sono | sent to your email address on file.   View Class Schedule Purchase Opt   Schedule' button to review your registratic occation' of each of your classes to be ce ona County. Schedule' button to review your registratic occation' of each of your classes to be ce ona County. |              |          |                 | ptional Serv<br>ion and ens<br>ertain of yo | ices<br>ure that you are offic<br>ur class location as S | ially enrolle<br>RJC has ma | ed in all<br>any car | l classes . It<br>npuses and |